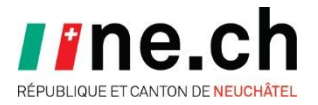

Projet : Vaccination Onboarding

Sujet : Manuel utilisateur

Auteur : Boris Huguenin

Date : 08.06.2021

## Manuel utilisateur

Suivi des modifications

| Date       | Version | Modification          | Auteur         |
|------------|---------|-----------------------|----------------|
| 08.06.2021 | 1.0     | Version initiale      | Boris Huguenin |
| 10.06.2021 | 1.1     | Relecture Danilo Rota | Boris Huguenin |

| Phase :               | Onboarding                                                                                                    |
|-----------------------|----------------------------------------------------------------------------------------------------|
| Remarques générales : | Ce mode d'emploi vous guide pas à pas tout au long du processus d'enregistrement (onboarding) pour la création de certificats COVID.                  |
|                       | L'onboarding se réalise en deux phases :                                                                                                    |
|                       | <ul> <li>Création d'un compte CH-Login.</li> <li>Accès à l'application Covidcertificate.</li> </ul>                                                   |
|                       | Après avoir terminé l'onboarding, vous serez autorisé à émettre des certificats COVID.                                                                |
|                       | Si vous rencontrez des problèmes ou des difficultés durant<br>l'onboarding, vous pouvez contacter notre support au 079 463 17<br>41 ou 079 557 15 06. |

| Étape      | Exemple                                                                                                    |  |  |  |
|------------|----------------------------------------------------------------------------------------------------|--|--|--|
| Mail       | Vous avez reçu un courriel contenant votre code d'enregistrement personnel ainsi qu'un lien vous invitant à l'onboarding pour le certificat COVID. Cliquer sur le lien qui s'y trouve ou directement sur <u>https://www.eiam.admin.ch/onggg</u> .                                                                                        |  |  |  |
| Invitation | Après avoir cliqué sur le lien d'onboarding, l'écran suivant apparaît. Cliquer sur « <b>Je suis</b> chargé de créer uniquement des certificats COVID pour les patients ».                                                                                                    |  |  |  |
|            | DE 🔃 IT EN<br>Confederazione Svizzera<br>Confederazione svizzera<br>Confederazione svizzera                                                                                                    |  |  |  |
|            | Votre invitation<br>Vous avez reçu une invitation à<br>covidcertificate.admin.ch<br>Veuillez faire le bon choix:<br>Je suis chargé de créer uniquement des certificats COVID pour les patients<br>Je suis mandaté en tant que superutilisateur pour autoriser les professionnels et créer des<br>certificats COVID<br>Je ne suis pas sûr |  |  |  |
|            | Cliquer sur le <b>lien</b> qui apparaît.<br>Veuillez faire le bon choix:                                                                                                    |  |  |  |
|            | Je suis chargé de créer uniquement des certificats COVID pour les patients<br>X<br>Si vous êtes chargé uniquement de créer des certificats COVID pour les patients, veuillez cliquer<br>sur ce lien maintenant www.eiam.admin.ch/cconggg                                                                                                 |  |  |  |

Cliquer sur « Lancer l'onboarding » en bas de l'écran. Onboarding pour covidcertificate.admin.ch Vous avez reçu une invitation pour covidcertificate.admin.ch qui vous permettra d'émettre des certificats COVID pour des personnes vaccinées, rétablies ou testées. Cliquez sur le lien ci-dessous, surligné en jaune, et utiliser le code d'onboarding qui se trouve dans l'invitation. Vous ne devez le faire qu'une seule fois. Par la suite, vous pourrez accéder directement à l'application d'établissement des certificats COVID via l'adresse covidcertificate.admin.ch. Sur la page suivante, des icônes vous permettront de choisir une identité électronique. Sélectionnez une identité que vous avez déjà ou cliquez sur CH-LOGIN pour créer un CH-LOGIN. Bien entendu, toutes les identités ERP sont également à leur disposition. Si vous choisissez HIN classic / myFMH (à ne pas confondre avec HIN EPR), cela ne fonctionnera que si vous utilisez un compte HIN personnel. Les comptes de groupe, par exemple ceux des passerelles hospitalières, ne sont pas autorisés pour covidcertificate.admin.ch. Important: à partir de maintenant, vous devez toujours utiliser précisément cette identité électronique pour covidcertificate.admin.ch. Lancer l'onboarding

| Création du<br>CH-Login | Si vous possédez déjà un compte HIN-EPR, trustID-EPR ou CH-Login, vous n'avez pas<br>besoin de créer un compte, connectez-vous et poursuivez à l'étape « Accès à<br>l'application COVID ».<br>Sinon, sélectionner la connexion <b>CH-Login</b> . |                                                                                                    |                                                                                                    |  |
|-------------------------|----------------------------------------------------------------------------------------------------|----------------------------------------------------------------------------------------------------|----------------------------------------------------------------------------------------------------|--|
|                         | Confederazion svizza                                                                                                    |                                                                                                    | •                                                                                                    |  |
|                         | Sélection des procéo<br>Veuillez sélectionner la procédure de conr<br>Si nécessaire, renseignez-vous sur les diffé                                                                                                    | ures de connexion<br>nexion avec laquelle vous souhaitez accéder à<br>rentes procédures dans l'aide. | à l'application de votre choix.                                                                            |  |
|                         | HIN-Classic LOGIN / myFMH-<br>LOGIN                                                                                                    | HIN-EPR LOGIN                                                                                        | CH-LOGIN (eGovernment)                                                                                     |  |
|                         | Classic<br>Login                                                                                                    | HIN EPR<br>by Health Info Net                                                                        | CH-LOGIN<br>eGovernment                                                                                    |  |
|                         | FED-LOGIN (Administration                                                                                                    | Trust-ID                                                                                             | PTI-LOGIN                                                                                                  |  |
|                         | fédérale)                                                                                                    | trustID<br>by cloadfragt                                                                             | KKPKS                                                                                                    |  |
|                         | Cliquer sur « Créer un compt                                                                                                    | te ».                                                                                                |                                                                                                    |  |
|                         | Schweizerische Eidgenossenschaft<br>Confederation suisse<br>Confederazione Svizzera<br>Confederaziun svizza                                                                                                    |                                                                                                    | Aide DE FR IT EN                                                                                           |  |
|                         | CH-LOGIN - Accès<br>E-mail<br>Mot de passe<br>J'ai oublié mon mot d<br>Annuler                                                                                                    | CH-L(<br>comp<br>Si vous n'<br>LOGIN, di<br>LOGIN                                                    | DGIN - Créer un<br>ote<br>avez pas encore de compte CH-<br>iquez sur "Créer un compte".<br>Créer un compte |  |

| Renseigner les                                   | s champs requis, accepter les conditions et cliquer sur « Continuer ».                                                  |
|--------------------------------------------------|----------------------------------------------------------------------------------------------------|
| CH-LOGIN                                         | I - Enregistrer                                                                                                    |
| Vous avez déjà un                                | o compte ? Annoncez-vous ici.                                                                                           |
| Prénom                                           |                                                                                                    |
| Nom de<br>famille                                |                                                                                                    |
| E-mail                                           |                                                                                                    |
| Mot de passe                                     | 4                                                                                                    |
| Veuillez<br>répéter le<br>mot de passe<br>saisi. | <i>"</i>                                                                                                    |
|                                                  | □ J'accepte les conditions d'utilisation.                                                                               |
|                                                  | Annuler Continuer                                                                                                    |
| Après avoir clic<br>envoyé. Entrer               | qué sur « Continuer », un courriel avec un code de confirmation vous es<br>ce code et cliquer sur « <b>Continuer</b> ». |
| CH-LOGIN                                         | N - Entrer code de confirmation                                                                                         |
| i Entrez I<br>suivante                           | e code de confirmation que nous vous avons envoyé par courriel à l'adresse<br>e:                                        |
|                                                  |                                                                                                    |
|                                                  | Demander un nouveau code de confirmation <b>Retour Continuer</b>                                                        |

|   | Le compte CH-Login est créé. Cliquer sur « <b>Continuer</b> » pour enregistrer l'authentification à deux facteurs.                                                                                                    |
|---|----------------------------------------------------------------------------------------------------|
|   | CH-LOGIN - Compte d'utilisateur créé                                                                                                    |
|   | Vous vous êtes enregistré avec succès.                                                                                                    |
|   | Pour des raisons de sécurité, nous vous recommandons d'enregistrer l'authentification à deux facteurs. Avec "Continuer", vous serez guidé tout au long du processus d'activation. Veuillez noter que les questions de sécurité doivent être répondues à l'avance à des fins de récupération. Avec "Configurer plus tard", vous pouvez sauter l'enregistrement d'authentification à deux facteurs et configurer plus tard. |
|   | Configurer plus tard Continuer                                                                                                    |
|   | Répondre aux questions de sécurité et cliquer sur « <b>Continuer</b> ». Veuillez conserver ces informations, elles vous seront demandées en cas de perte du mot de passe.                                                                                                    |
|   | <b>Questions de sécurité</b><br>Veuillez sélectionner trois questions de sécurité et y répondre.                                                                                                    |
|   | Question de sécurité 1 *                                                                                                    |
|   | Réponse 1 *                                                                                                    |
|   | Question de sécurité 2 *                                                                                                    |
|   | Réponse 2 *                                                                                                    |
|   | Question de sécurité 3 *                                                                                                    |
|   | Réponse 3 *                                                                                                    |
|   | Continuer                                                                                                    |
| 1 |                                                                                                    |

| Si vous possédez déjà une application d'au<br>vous pouvez l'utiliser, sinon cliquer sur « <b>Nu</b>                                                                 | thentification et que vous êtes à l'aise avec,<br><b>méro de téléphone portable</b> ». |
|----------------------------------------------------------------------------------------------------|----------------------------------------------------------------------------------------|
| Sélectionner la méthode d'a                                                                                                    | uthentification                                                                        |
| Veuillez sélectionner à présent votre méthoc                                                                                                    | de d'enregistrement.                                                                   |
|                                                                                                    |                                                                                        |
| Application d'authentification<br>(recommandé)                                                                                                    | Numéro de téléphone portable<br>mTAN                                                   |
| Renseigner le numéro de téléphone portable                                                                                                    | e et cliquer sur « <b>Continuer</b> ».                                                 |
| Numéro de téléphone portable<br>Veuillez saisir un numéro de téléphone portable. Vo<br>recevrez par SMS le code nécessaire pour poursuivre<br>Numéro de téléphone * | ous<br>2.                                                                              |
| Changer la méthode Con                                                                                                    | tinuer                                                                                 |
| Renseigner le code de confirmation reçu par                                                                                                    | r SMS et cliquer sur « Enregistrer ».                                                  |
| Numéro de téléphone portable<br>Nous avons envoyé un code de confirmation au nur<br>suivant:<br>Code de confirmation *                                              | néro                                                                                   |
| Retour                                                                                                    | gistrer                                                                                |
| Vous n'avez pas reçu de code?<br>Nouveau code                                                                                                    |                                                                                        |
| ·                                                                                                    |                                                                                        |

| Accès à<br>l'application<br>COVID | Votre compte CH-Login est créé ou vous vous êtes connecté avec votre compte existant.<br>Vous devez maintenant vous enregistrer pour avoir accès à l'application Covidcertificate.<br>Renseigner le code d'enregistrement reçu dans le courriel initial et cliquer sur « <b>Envoyer</b><br><b>le code d'enregistrement</b> ». |
|-----------------------------------|----------------------------------------------------------------------------------------------------|
|                                   | Enregistrement<br>Veuillez saisir le code d'enregistrement avec les caractères de séparation.<br>Code d'enregistrement *                                                                                                    |
|                                   | Envoyer le code d'enregistrement                                                                                                    |
|                                   | Renseigner une nouvelle fois le code de confirmation reçu par SMS et cliquer sur<br>« Continuer ».                                                                                                    |
|                                   | Code de confirmation<br>Nous avons envoyé un code de confirmation au numéro suivant:                                                                                                    |
|                                   | Continuer<br>Vous n'avez pas reçu de code?<br>Nouveau code                                                                                                    |
|                                   |                                                                                                    |

| Portail de la<br>Confédération | Vous êtes maintenant connecté au portail de la Confédération. Les applications auxquelles vous avez accès sont affichées. L'onboarding est terminé.                                                                                        |                                                                        |           |
|--------------------------------|----------------------------------------------------------------------------------------------------|------------------------------------------------------------------------|-----------|
|                                | Schweizerische Eidgenossenschaft<br>Confederation suisse<br>Confederazione Svitzera<br>Confederaziun svitza                                                                                                    | FR↓                                                                    |           |
|                                | Page d'accueil Mon compte 👻                                                                                                    |                                                                        |           |
|                                | Mes applications                                                                                                    |                                                                        |           |
|                                | Vous trouverez ici toutes les applications aux                                                                                                    | quelles vous avez accès.                                               |           |
|                                | <u>Covidcertificate</u><br>DFI - Département fédéral de l'intérieur<br>OFSP - Office fédéral de la santé publique                                                                                                    |                                                                        |           |
|                                | Aucune notification                                                                                                    |                                                                        |           |
| Générer un<br>OTP              | Pour générer un nouvel OTP, cliquer sur                                                                                                    | l'application « <b>Covidcertificate</b> ».                             |           |
|                                | Covidcertificate<br>DFI - Département fédéral de l'intérieur<br>OFSP - Office fédéral de la santé publique<br>Aucune notification                                                                                                    |                                                                        |           |
|                                | Vous devez vous reconnecter puis l'écra                                                                                                    | n suivant apparaît :                                                   |           |
|                                | Confederation vision<br>Confederation vision<br>Confederation vision                                                                                                    | DE FR                                                                  | IT EN 🕞 🚨 |
|                                | Tableau de bord Établir un nouveau certificat Verrouiller le certificat Générer un OTP                                                                                                    |                                                                        |           |
|                                |                                                                                                    | )                                                                      |           |
|                                | Établir un nouveau certificat         Verrouiller le certificat           Vous pouvez lei établir un nouveau certificat.         Vous pouvez lei verrouiller des apparaîtront ensuite sur une lis                                          | t Générer un nouvel OTP<br>certificats établis. Ils<br>te verrouillée. |           |
|                                | Établir un certificat                                                                                                    | Verrouiller le certificat Générer un OTP                               |           |
|                                | Pour la <b>vaccination</b> , les deux premières prestations, « Établir un certificat » et<br>« Verrouiller le certificat » vous sont inutiles et <b>ne doivent pas être utilisées</b> . Tout est<br>réalisé depuis l'application Pandémie. |                                                                        |           |

| Cliquer sur « Générer un OTP ».                                                                    |
|----------------------------------------------------------------------------------------------------|
|                                                                                                    |
| <b>Générer un nouvel OTP</b><br>Vous pouvez ici générer un nouvel OTP<br><u>Générer un OTP</u>     |
| Cliquer sur « <b>Créer une clé secrète</b> ».                                                      |
| Générer un nouvel OTP                                                                              |
| Vous pouvez ici créer une clé secrète et la copier dans le presse-papier.<br>Créer une clé secrète |

| Cliquer sur « Copier dans le presse-papier » et coller dans le champ adéquat de Pandémie.                                                                                                    |
|----------------------------------------------------------------------------------------------------|
| Clé secrète<br>eyJoeXAiOIJKV1QiLCJhbGciOIJSUzI1NiJ9.eyJqdGkiOilx<br>NmM2M2IwMi05MjFkLTRmOGUtODVmOC1JNmVmNm<br>I3ZWYwMDAiLCJpc3MiOiJodHRwczovL2NvdmlkY2Vyd<br>GlmaWNh WWRtaW4u<br>Y2giLCJpY ATYYMZMz<br>ODk1Msw OGIVDJF<br>UUEIENILL NPDmUran<br>d0liwiZXh RZVOydUl-<br>C-P2kSAkv ZCvdN8-<br>pmRqGd Hok-<br>knWlqyWibbiuW00<br>WeypCt52bJ5tp3LYA<br>mP_bAvO<br>IZoTTL7VMsfVAKpY6feuzy7SrGyzAvY5MJuo_a02Oi2AX<br>bzC4beMohAf0HICBhoP0dIEKcaroq0CXg0DB5De7_UF7<br>cOolNQdgL6110zS9PUB-1tvz0QE_gT64hCsc-vQhGw |
| CT2RSARV       2CV0/No-         pmnRqGd       Ih0k-         knWlqyWi       _bbiuW00         WeypCt52       bkJ5tp3LYA         mP_bAvO       IZoTTL7vMsfVAKpY6feuzy7SrGyzAvY5MJuo_a02Oi2AX         bzC4beMohAf0HICBhoP0dlEKcaroq0CXg0DB5De7_UF7       cOolNQdgL61l0zS9PUB-1tvz0QE_gT64hCsC-vQhGw         Copier dans le presse-papier []                                                                                                    |